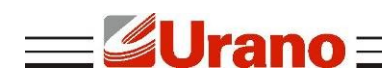

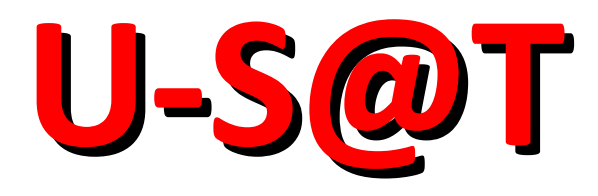

# Sistema Autenticador e Transmissor de Cupons Fiscais Eletrônicos

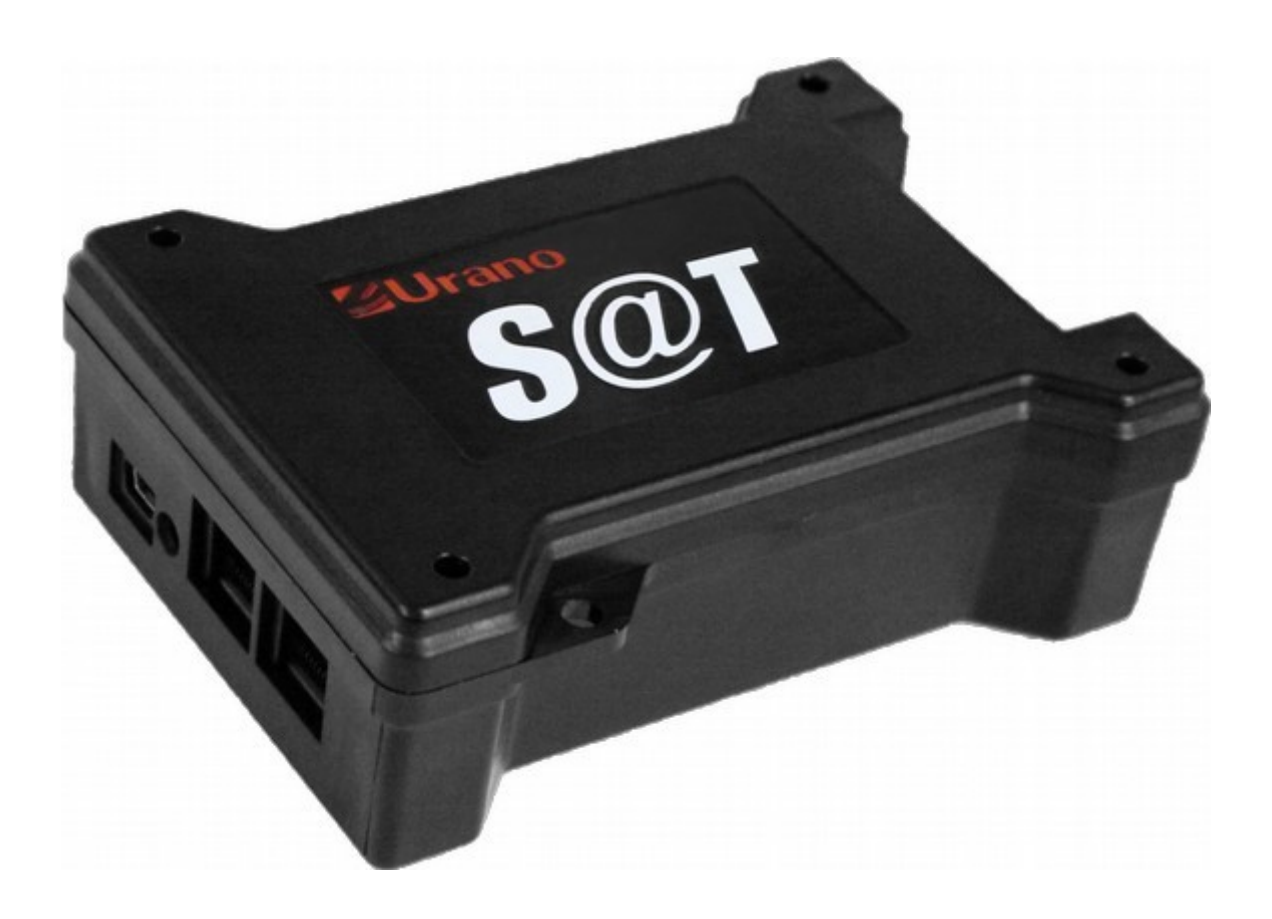

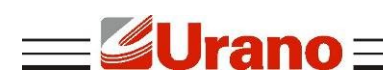

## ÍNDICE

| SOBRE O U-S@T                                                     | 4  |
|-------------------------------------------------------------------|----|
| VERIFICAÇÕES                                                      | 4  |
| ESPECIFICAÇÕES TÉCNICAS                                           | 4  |
| COMPATIBILIDADE COM SISTEMAS OPERACIONAIS                         | 4  |
| MODELO DE FUNCIONAMENTO DO U-S@T                                  | 5  |
| ETIQUETA DE IDENTIFICAÇÃO                                         | 5  |
| LEDs INFORMATIVOS                                                 | 5  |
| LED PWR                                                           | 5  |
| LED ETH                                                           | 6  |
| LED FAIL                                                          | 6  |
| LED BLOCK                                                         | 6  |
| LED PI                                                            | 6  |
| LED CF                                                            | 7  |
| LED AC                                                            | 7  |
| LED SERV                                                          | 7  |
| LED CONF                                                          | 7  |
| LED OP                                                            | 8  |
| VINCULAÇÃO                                                        | 8  |
| VINCULAR EQUIPAMENTO SAT                                          | 8  |
| ATIVAÇÃO/ASSOCIAÇÃO                                               | 8  |
| INSTALANDO O CONFIGURADOR SAT                                     | 8  |
| INICIANDO O APLICATIVO CONFIGURADOR DO SAT                        | 9  |
| CONFIGURANDO A REDE NO EQUIPAMENTO                                | 9  |
| ATIVANDO O SAT                                                    | 10 |
| ATIVANDO O SAT COM O CERTIFICADO ICP-BRASIL                       | 11 |
| ASSOCIANDO ASSINATURA DO DESENVOLVEDOR DO APLICATIVO COMERCIAL    | 12 |
| CONSULTAS                                                         | 13 |
| ESTADO OPERACIONAL                                                | 13 |
| TESTE DE COMUNICAÇÃO                                              | 14 |
| CONSULTA DE NÚMERO DE SESSÃO                                      | 16 |
| EXTRAIR LOG DO SAT                                                | 16 |
| BLOQUEIO/DESBLOQUEIO                                              |    |
| BLOQUEAR / DESBLOQUEAR EQUIPAMENTO                                | 17 |
| ALTERAR CÓDIGO DE ATIVAÇÃO                                        |    |
| TROCAR CÓDIGO DE ATIVAÇÃO                                         |    |
| ATUALIZAÇÃO                                                       | 40 |
| •                                                                 |    |
| ATUALIZAR EQUIPAMENTO                                             |    |
| ATUALIZAR EQUIPAMENTO                                             |    |
| ATUALIZAR EQUIPAMENTO<br>CONTINGÊNCIA<br>ENVIO DE CUPONS VIA SITE |    |

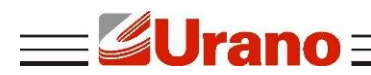

#### SOBRE O U-S@T

O U-S@T é um Sistema Autenticador e Transmissor de Cupons Fiscais Eletrônicos capaz de gerar, autenticar e transmitir os cupons fiscais eletrônicos via internet, diretamente ao sistema da Secretaria da Fazendo (SEFAZ), em conformidade com a portaria CAT 147.

## VERIFICAÇÕES

A embalagem do produto deve conter os itens abaixo, verifique se todos estão presentes e em perfeitas condições:

- 01 Equipamento SAT
- 01 Cabo de comunicação USB (USB A/mini USB)
- 01 Guia Rápido e Certificado de Garantia

Caso esteja faltando algum dos itens listados acima, entre em contato com seu revendedor.

#### ESPECIFICAÇÕES TÉCNICAS

- Alimentação e Comunicação: 5V via conexão USB (cabo USB-A / mini-USB)
- Consumo médio de corrente pela porta USB: 370mA
- Potência média : 1,85W
- Interface de comunicação com a SEFAZ: Ethernet
- Tempo médio de validação/autenticação de um cupom com até 50 itens: inferior a 1 segundo
- Dimensões (LAP): 86mm x 41mm x 122mm
- Peso: 185g
- Gabinete: ABS

#### COMPATIBILIDADE COM SISTEMAS OPERACIONAIS

O U-S@T é compatível com diversos sistemas operacionais, sendo eles Windows, Linux e Android.

## MODELO DE FUNCIONAMENTO DO U-S@T

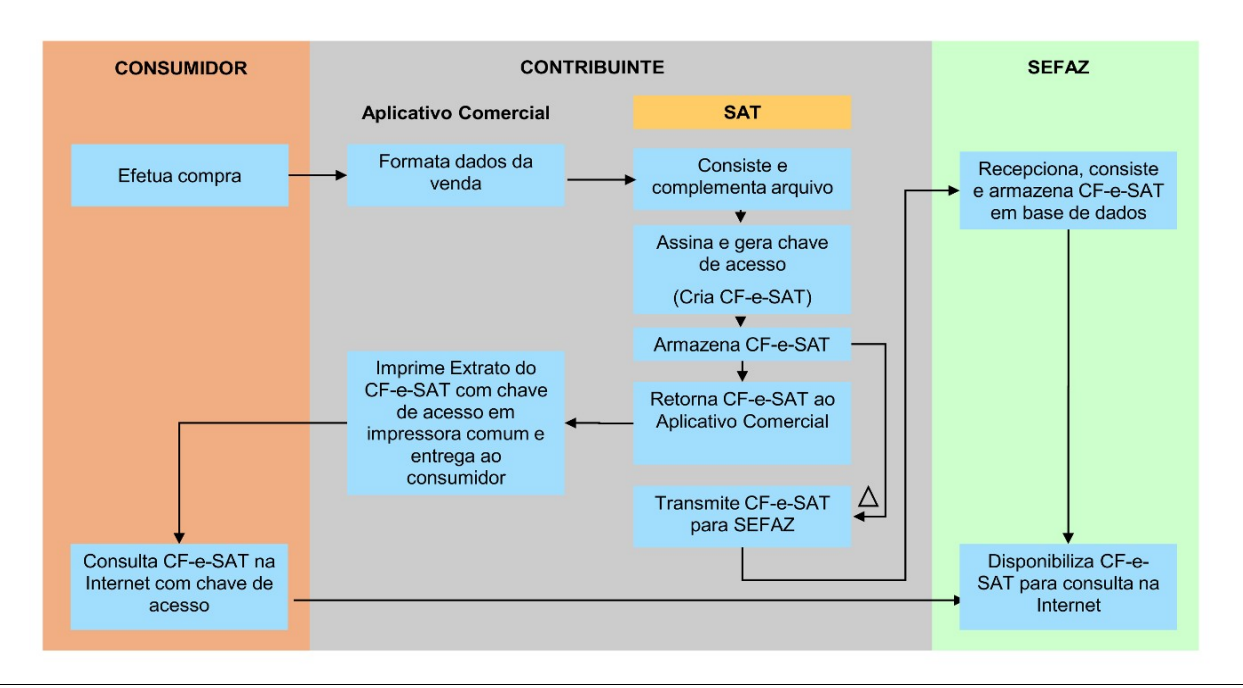

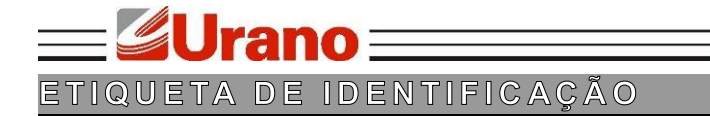

A etiqueta de identificação está presente na parte inferior da base do SAT, na qual apresente as seguintes informações:

- Nome do Fabricante
- CNPJ do Fabricante
- Site do Fabricante
- Modelo do equipamento
- Órgão Técnico Certificador
- Data máxima para ativação do equipamento
- Número de Série do Equipamento

#### LEDS INFORMATIVOS

#### LED PWR

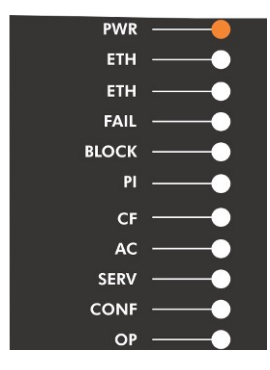

Quando o led PWR estiver aceso, significa que o cabo está conectado e o equipamento está ligado. Caso o led esteja apagado, significa que o cabo USB não está conectado corretamente.

#### LED ETH

| PWR   |    |
|-------|----|
| ETH   |    |
| ЕТН   | —— |
| FAIL  | —— |
| BLOCK | —  |
| PI    | •  |
| CF    | —  |
| AC    | —  |
| SERV  | •  |
| CONF  | —  |
| OP    |    |
|       |    |

Se um dos leds ETH estiver piscando significa que o cabo de rede está conectado na porta correspondente.

Se o led estiver apagado significa que o cabo de rede não está conectado corretamente.

## LED FAIL

| PWR   |             |
|-------|-------------|
| ETH   | <b>——</b> ● |
| ETH   | <b>——</b> • |
| FAIL  |             |
| BLOCK | <b>—</b>    |
| PI    | •           |
| CF    | <b>——</b> • |
| AC    | <b>—</b> •  |
| SERV  | <b>——</b> • |
| CONF  |             |
| OP    |             |
|       |             |

Se o led FAIL estiver aceso, significa que o equipamento está apresentando algum tipo de falha. Portanto, o mesmo necessita de suporte.

Descrição do erro pela quantidade de vezes que o LED FAIL pisca:

- 1 piscada: Equipamento violado;
- 2 piscadas: Cupom inválido registrado;
- 3 piscadas: Relógio inválido;
- 4 piscadas: Falha ao carregar a parametrização;
- 5 piscadas: Falha de comunicação com o Chip Criptográfico;

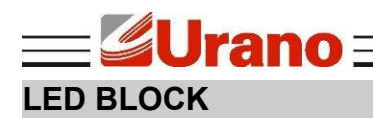

| PWR   |   |
|-------|---|
| ETH   | • |
| ETH   | • |
| FAIL  | • |
| BLOCK |   |
| PI    | — |
| CF    | • |
| AC    | • |
| SERV  |   |
| CONF  |   |
| OP    |   |
|       |   |

Se o led BLOCK estiver aceso ou piscando, significa que o equipamento está bloqueado para operações fiscais.

## LED PI

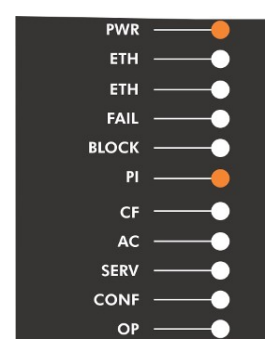

Ao utilizar o equipamento pela primeira vez, ou seja, antes de realizar a ativação com os dados do contribuinte, o led PI estará apagado. Ao concluir o processo de ativação do equipamento, o led permanecerá aceso.

## LED CF

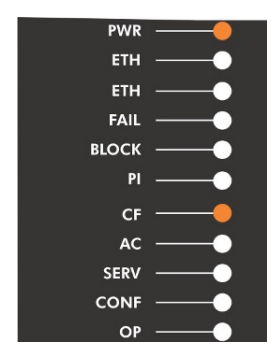

Se o led CF estiver aceso, significa que existe um ou mais documentos armazenados na memória e que ainda não foram transmitidos para a SEFAZ. Para realizar a transmissão, basta conectar o equipamento à internet para iniciar a transmissão.

Se o led estiver apagado, significa que nenhum documento eletrônico está armazenado na memória.

#### LED AC

| PWR   |   |
|-------|---|
| ETH   | • |
| ETH   | • |
| FAIL  | • |
| BLOCK | • |
| PI    | • |
| CF    | • |
| AC    |   |
| SERV  | — |
| CONF  | • |
| OP    |   |

Se o led AC estiver apagado, significa que nenhum comando está sendo executado no Aplicativo Comercial.

Quando o led estiver aceso, significa que está sendo executado algum comando do Aplicativo Comercial.

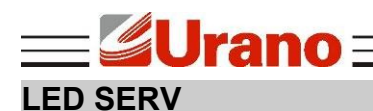

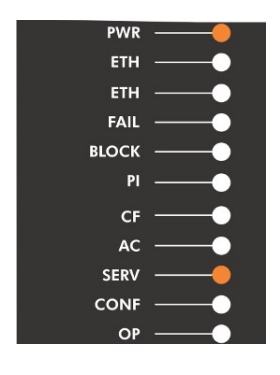

Quando o led SERV estiver aceso, significa que o SAT está se comunicando normalmente com a SEFAZ.

Se o led estiver apagado, significa que o SAT não está se comunicando com a SEFAZ.

## LED CONF

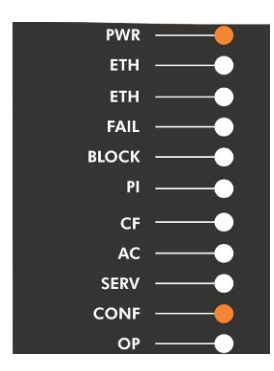

Quando o led CONF estiver aceso, significa que o SAT está comunicando normalmente com a internet.

Se o led estiver apagado, significa que o SAT está sem comunicação com a internet.

## LED OP

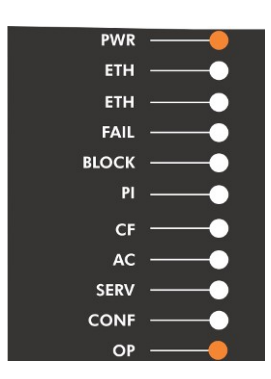

Se o led OP estiver aceso, significa que o SAT está pronto para comunicar com o Aplicativo Comercial.

Se o led estiver apagado, significa que o SAT não está pronto para comunicar com o Aplicativo Comercial.

## VINCULAÇÃO

#### VINCULAR EQUIPAMENTO SAT

Essa etapa é prévia e necessária à ativação do equipamento SAT, pois a mesma vincula o número de série do equipamento SAT ao número do CNPJ do contribuinte que irá utilizá-lo De acordo com a vinculação efetuada, a Sefaz enviará os dados cadastrais do contribuinte para serem gravados dentro do equipamento SAT, durante a ativação. Na vinculação, o contribuinte deverá indicar o tipo de certificado digital de máquina que deseja instalar no equipamento SAT, conforme termo de aceite apresentado no formulário eletrônico da funcionalidade. Os servidores da Sefaz permitirão a ativação do SAT somente com o tipo de certificado informado na vinculação. Caso o contribuinte decida mudar o tipo de certificado a ser instalado no SAT, deverá fazer uma nova vinculação antes da ativação do equipamento, alterando a opção de certificado. A nova vinculação sobreporá a anterior.

A vinculação do equipamento SAT deverá ser realizada no site: http://www.fazenda.sp.gov.br/sat.

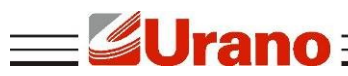

Para realizar a vinculação do equipamento SAT, será necessário possuir um certificado digital. Essa tecnologia permite assinar documentos eletrônicos com a mesma validade jurídica de um reconhecimento de firma feito em Cartório. Esse é um certificado próprio, que associa o SAT à uma determinada empresa, e não deve ser confundido com o e-CNPJ, e-PJ ou e-CPF.

As empresas poderão optar entre dois tipos de Certificado Digital: o padrão AC-SEFAZ, oferecido gratuitamente pela Secretaria da Fazenda a todos os contribuintes paulistas; e o padrão ICP-Brasil, que pode ser adquirido junto às autoridades certificadoras.

#### ATIVAÇÃO/ASSOCIAÇÃO

## INSTALANDO O CONFIGURADOR SAT

Para rodar o aplicativo é necessário ter a máquina virtual Java instalada e atualizada no sistema.

Caso o computador não possua instalado o Java, será necessário instalá-lo antes de utilizar o aplicativo.

Para instalar o Java, acesse: http://www.oracle.com/technetwork/java/javase/downloads/index.html e faça o download do **Java JRE**.

Para utilizar o aplicativo, acesse o link: <u>http://www.urano.com.br/SAT/SoftwareAtivacaoSATUR.zip</u> • Descompacte o arguivo e execute o ConfiguradorSAT.jar

#### Atenção:

Para rodar o aplicativo no Linux é necessário instalar a biblioteca de comunicação do SAT para Linux: <u>http://urano.com.br/SAT/LIB\_SAT\_linux.tar</u>.

#### INICIANDO O APLICATIVO CONFIGURADOR DO SAT

Na pasta do configurador, clique duas vezes no arquivo **ConfiguradorSAT.jar** para iniciar o aplicativo.

Ao iniciar o configurador do SAT será requisitado o código de ativação do equipamento, deve ser informado o código de ativação que foi cadastrado no momento da ativação.

Caso o equipamento ainda não tenha sido ativado, não informe nada no campo, apenas pressione OK.

| Login S@T                          | 23 |
|------------------------------------|----|
| Digite o código de ativação do SAT |    |
| ОК                                 |    |

#### CONFIGURANDO A REDE NO EQUIPAMENTO

Antes de ativar o equipamento é importante configurá-lo na rede local. Acesse o menu **Configurar** -> **Rede**. A tela de configuração de rede irá aparecer.

| Estado rede  | CONECTADO       |                                       |
|--------------|-----------------|---------------------------------------|
| Tipo de conf | iguração DHCP 👻 | Proxy Proxy configuração automática 👻 |
| Endereço IP  | 192.168.000.116 | Proxy IP                              |
| Máscara      | 255.255.255.000 | Proxy porta                           |
| Gateway      | 192.168.000.254 | Proxy usuário                         |
| DNS1         | 192.168.000.001 | Proxy senha                           |
| DNS2         | 000.000.000.000 | Proxy domínio                         |

Em "Tipo de configuração" há duas opções, permitir que o equipamento se configure com DHCP ou configurar manualmente a rede escolhendo a opção IP fixo. Caso a opção "IP fixo" seja selecionada, é necessário preencher os campos logo abaixo com as informações corretas de IP, máscara de sub-rede, Gateway padrão e pelo menos um endereço de DNS.

Na caixa de seleção Proxy há três opções:

- Sem Proxy: para as redes que não possuem um Proxy para acessar a internet;
- Proxy com configuração automática: para redes com Proxy que permitam a sua configuração automática;
- Proxy com configuração manual: para configurar manualmente as informações do Proxy no equipamento.

Caso a configuração manual seja escolhida, será necessário preencher as informações de IP e porta do Proxy e opcionalmente as informações de login de usuário (campo Proxy usuário), senha de usuário e domínio do Proxy.

Após todas as informações necessárias terem sido preenchidas, aperte o botão "Configurar" para enviar as informações de configuração para o SAT.

#### ATIVANDO O SAT

Antes de iniciar o processo de ativação do SAT, é necessário verificar se o mesmo se encontra com o cabo de rede conectado, observando se o LED ETH está aceso. E se a rede foi configurada corretamente.

Além disso, é necessário que o número de série do equipamento tenha sido vinculado ao contribuinte proprietário do SAT no sistema da secretária da fazenda do estado onde se encontra o estabelecimento do proprietário, verifique o tópico "Vincular equipamento SAT" presente neste manual.

| Configurar Consultar         CNPJ       88979042000167         Código de ativação       ••••••••         Confirmação código       •••••••         Código UF       SP →         Certificado       •••••• | Configurar Consultar         CNPJ       88979042000167         Código de ativação       ●●●●●●●●         Confirmação código       ●●●●●●●●         Código UF       SP ▼         Certificado       ●●●●●●●●●●●●●●●●●●●●●●●●●●●●●●●●●●●● | Configurador S     | ©T - Versão 01.03 | , o x |
|----------------------------------------------------------------------------------------------------|----------------------------------------------------------------------------------------------------|--------------------|-------------------|-------|
| CNPJ88979042000167Código de ativação•••••••Confirmação código••••••Código UFSP 、Certificado·                                                                                                    | CNPJ     88979042000167       Código de ativação     ●●●●●●●       Confirmação código     ●●●●●●●       Código UF     SP →       Certificado                                                                                           | Configurar Consu   | tar               |       |
| Código de ativação<br>Confirmação código<br>Código UF SP ▼<br>Certificado                                                                                                    | Código de ativação<br>Confirmação código<br>Código UF<br>Certificado                                                                                                    | CNPJ               | 88979042000167    |       |
| Confirmação código  Código UF SP Certificado                                                                                                    | Confirmação código<br>Código UF SP ▼<br>Certificado                                                                                                    | Código de ativação | •••••             |       |
| Código UF SP 🔻                                                                                                    | Código UF SP  Certificado                                                                                                    | Confirmação código | •••••             |       |
| Certificado                                                                                                    | Certificado                                                                                                    | Código UF          | SP 👻              |       |
|                                                                                                    |                                                                                                    | Certificado        |                   |       |
|                                                                                                    |                                                                                                    |                    |                   |       |
|                                                                                                    |                                                                                                    |                    |                   |       |
|                                                                                                    |                                                                                                    |                    |                   |       |
|                                                                                                    |                                                                                                    |                    |                   |       |

Para testar se a conexão física do computador com o SAT está correta, clique no botão "Testar comunicação". Caso o computador esteja conseguindo se comunicar com o SAT, uma mensagem de sucesso aparecerá. Caso contrário, feche o aplicativo e verifique se o LED OP está aceso.

Para ativar o SAT é necessário preencher os seguintes campos:

- CNPJ: CNPJ da empresa proprietária do SAT. Deve ser preenchido apenas com números.
- Código de ativação: código que será usado para acessar as funcionalidades do SAT após a ativação, esse código é criado neste momento e deve ser um código com números ou letras com no mínimo 8 e no máximo 32 caracteres.
- Confirmação código: informe o mesmo código digitado no campo "código de ativação", para confirmar que não há erros de digitação.
- Código UF: Escolha entre as opções, o estado onde se encontra o estabelecimento do proprietário do SAT.

Opcionalmente pode-se marcar a caixa de seleção "Auto reenvio" para que em caso de falha, o aplicativo tente enviar novamente o comando de ativação.

Depois de preenchidos esses campos, clique em "Ativar". O processo de ativação pode levar alguns minutos.

Após esse tempo, deve aparecer a mensagem 'Ativado Corretamente', nesse caso o processo de ativação do equipamento foi finalizado com sucesso.

Em caso de falha, é recomendado que o processo seja repetido com o mesmo código de ativação informado na tentativa anterior, pois dessa forma o progresso do processo de ativação não será totalmente perdido.

#### ATIVANDO O SAT COM O CERTIFICADO ICP-BRASIL

Antes de iniciar o processo de ativação do SAT, é necessário verificar se o mesmo se encontra com o cabo de rede conectado, observando se o LED ETH está aceso. E se a rede foi configurada corretamente.

Além disso, é necessário que o número de série do equipamento tenha sido vinculado ao contribuinte proprietário do SAT no sistema da secretária da fazenda do estado onde se encontra o estabelecimento do proprietário, verifique o tópico "Vincular equipamento SAT" presente neste manual.

O processo de ativação do equipamento com o certificado ICP-Brasil é feito em duas etapas. Para iniciar a primeira etapa, no menu Configurar selecione 'Certificado ICP-Brasil' para abrir a tela de ativação com esse tipo de certificado.

rano -

| 👻 Configurador S@      | T - Versão 01.03 |           |
|------------------------|------------------|-----------|
| Configurar Consulta    | ır               |           |
| Obter CSR Comunica     | r certificado    |           |
| Тіро                   | Ativação 👻       |           |
| CNPJ                   | 88979042000167   |           |
| Código de ativação     | •••••            |           |
| Confirmação código     | •••••            |           |
| Código UF              | SP 👻             |           |
| Requisição de certific | ado              |           |
|                        |                  |           |
|                        |                  |           |
|                        |                  |           |
|                        |                  |           |
|                        | Salvar CSR       | Gerar CSR |

A primeira etapa consiste em fazer com que o equipamento gere o ' Certificate signing request (CSR) '. Preencha os campos da aba 'Obter CSR':

- CNPJ: CNPJ da empresa proprietária do SAT. Deve ser preenchido apenas com números.
- Código de ativação: código que será usado para acessar as funcionalidades do SAT após a ativação, esse código é criado neste momento e deve ser um código com números ou letras com no mínimo 8 e no máximo 32 caracteres.
- Confirmação código: informe o mesmo código digitado no campo "código de ativação", para confirmar que não há erros de digitação.
- Código UF: Escolha entre as opções, o estado onde se encontra o estabelecimento do proprietário do SAT.

Pressione o botão "Gerar CSR", para iniciar o processo. Após alguns minutos, deve aparecer a mensagem "CSR ICP-BRASIL criado com sucesso" e os dados do CSR devem aparecer na área de texto "Requisição de certificado".

Salve esses dados em um arquivo, clicando em "Salvar CSR".

Esses dados devem ser usados para criar o certificado ICP-Brasil na autoridade certificadora de sua preferência.

Atenção! É importante que esse processo de gerar um CSR não seja executado novamente, depois de obtido o certificado.

A segunda etapa do processo de ativação consiste em enviar para o equipamento, o certificado obtido da autoridade certificadora com o CSR gerado anteriormente.

Clique na aba "Comunicar certificado", abra o arquivo do certificado clicando em "Buscar arquivo" ou simplesmente copie os dados do certificado para a área de texto dessa tela. Clique em "Enviar".

| Configurar          | Consultar             |                  |              |       |
|---------------------|-----------------------|------------------|--------------|-------|
| Obter CSR           | Comunicar certificado |                  |              |       |
| Buscar a            | arquivo               |                  |              |       |
| BI                  | EGIN CERTIFICAT       | ſE               |              |       |
| MIIFOTO             | CCBImgAwIBAgIC(       | CVEwDQYJKoZIhvo  | NAQENBQAwaD  | ELM   |
| EjAQBgl             | VBAgMCVNBTyBQ         | VVMTzESMBAGA1    | JEBwwJUOFPIF | BBVI  |
| DAZBQ02             | ZVU1AxDzANBgNVH       | BAsMBkFDR1VTUD   | PMA0GA1UEAw  | wGQI  |
| MTIwNzH             | YMj kyMFoXDTIwN       | ATIWNTEyMj kyMFa | wgYYxCzAJBg  | NVB   |
| VQQKEwp             | JQ1AtQnJhc21sN        | 1QowCAYDVQQLEwH  | gMQowCAYDVQ  | QLE1  |
| EwEgMT              | 4wPAYDVQQDEzVV0       | JkFOTyBJTkQgREU  | JgQkFMQU5DQV | MgR:  |
| T1MgRU3             | FVFJPTklDT1Mg         | [FREQTCCASIwDQ]  | JKoZIhvcNAQ  | EBB   |
| ggEBAJ              | /6ITblyktzrrQp/       | ZW115771Zbhwp-   | +1bj6EYkbCDB | MEG   |
| 0/XSF/              | yyR//kQJkRQZw7        | j1uFx7Dgv4CmWZV  | 74mlD97qtFcS | ZDD   |
| EVMXJT <sub>3</sub> | //9ueB0s+dJI11I       | DWC5t9Lo/45zWI1  | LCYW8WVULPrt | 8a1:  |
| Tavlea              | OF WITTELLE AND A     | MT02aDELADMAM    | UUNMOFC-FON  | 0170- |

O SAT irá verificar se o arquivo é válido e corresponde ao CSR gerado anteriormente. Caso esteja tudo correto, a operação terminará com sucesso e o processo de ativação terá finalizado.

## ASSOCIANDO ASSINATURA DO DESENVOLVEDOR DO APLICATIVO COMERCIAL

É necessário que o equipamento esteja conectado à internet para este procedimento.

Após o equipamento ser ativado com sucesso é necessário associar o SAT ao aplicativo comercial que será utilizado. O desenvolvedor do aplicativo comercial deve informar seu CNPJ e a assinatura do aplicativo comercial para o contribuinte proprietário do SAT, para que o mesmo possa finalizar esse processo.

| 🔮 Associar assinatura                                                                                          |                                                                                                    | 1 <b>X</b>                                                                |
|----------------------------------------------------------------------------------------------------|----------------------------------------------------------------------------------------------------|---------------------------------------------------------------------------|
| CNPJ do contribuinte                                                                                           | 88979042000167                                                                                                    |                                                                           |
| CNPJ da software house                                                                                         | 16716114000172                                                                                                    |                                                                           |
| Assinatura AC:                                                                                                 |                                                                                                    |                                                                           |
| DzlsmesGaaWCevr<br>3kravUeqyFtVidA<br>mUL7uKzsOxkbcow<br>Ltvoslb22HA51aE<br>5+aWOrIoXONId5k<br>fp5gkzRyM9NSnHE | Hxkh0gppZcogad8hzNu5au4bJ2<br>eeX71Dej8EnIdRytPDal1L7GfF<br>XW2nYGaQByN8u033LYzFmZOOO<br>Q38wfW5NHfJ2pnc3Ntd4qdBi2p<br>chLU5ILPAle1Ax5DeORqH1f1gN<br>aMVzroyrG1XTxLJJOGtoNjVu30 | 20U *<br>2r0<br>3yP<br>5yP<br>5yP<br>5yP<br>5yP<br>5yP<br>5yP<br>5yP<br>5 |
| Auto reenvio 5                                                                                                 | As                                                                                                    | sociar                                                                    |

Devem ser preenchidos todos os campos:

 CNPJ do contribuinte: CNPJ do contribuinte proprietário do equipamento SAT (deve ser preenchido apenas com números).

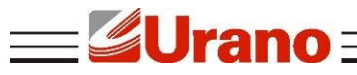

- CNPJ da software house: CNPJ do desenvolvedor do aplicativo comercial utilizado pelo contribuinte (deve ser preenchido apenas com números).
- Assinatura AC: Assinatura do aplicativo comercial informado pelo desenvolvedor do aplicativo comercial.

Após informado todos esses campos, clique em "Associar" para finalizar o processo. Se finalizado com sucesso, o SAT estará pronto para ser utilizado.

## CONSULTAS

#### ESTADO OPERACIONAL

No menu **Consultar -> Estado Operacional** é possível ver diversas informações sobre o equipamento. Incluindo estado do equipamento, número de série, estado da conexão com a rede, utilização da memória, versão do software do SAT, versão do layout do documento CF-e-SAT, data de vencimento do certificado, entre outras.

Essa funcionalidade só funciona após a ativação.

| Estado         Desbloqueado           Número de série         900007940         Nível bateria         ALTO           Endereço IP         192.168.000.083         Memória total         1 Gbyte           Endereço MAC         D0:22:12:60:06:24         Memória usada         293 Mbytes           Máscara         255.255.255.000         Hora atual         05/04/2016 09:13:29           Gateway         192.168.000.254         Versão SB         01.00.02           Estado rede         CONECTADO         Versão layout         0.07           Última transmissão         04/04/2016 11:48:28         Emissão certificado         01/04/2016           Último Cfe         43160488979042000 1675990007940000067889963         Jilimo Cfe         31/03/2021           Lista inicial         000000000000000000000000000000000000                                                                                                    | onfigurar Consult  | tar                                     |                                         |                     |
|----------------------------------------------------------------------------------------------------|--------------------|-----------------------------------------|-----------------------------------------|---------------------|
| Número de série         900007940         Nível bateria         ALTO           Endereço IP         192.168.000.083         Memória total         1 Gbyte           Endereço MAC         D0:22:12:60:06:24         Memória usada         293 Mbytes           Máscara         255.255.255.000         Hora atual         05/04/2016 09:13:29           Gateway         192.168.000.254         Versão SB         01.00.02           Estado rede         CONECTADO         Versão layout         0.07           Última transmissão         04/04/2016 11:48:28         Emissão certificado         01/04/2016           Último Cfe         43160488979042000167599000079400000067889963         31/03/2021           Lista inicial         000000000000000000000000000000000000                                                                                                    | Estado             | Desbloqueado                            |                                         |                     |
| Endereço IP         192.168.000.083         Memória total         1 Gbyte           Endereço MAC         D0:22:12:60:06:24         Memória usada         293 Mbytes           Máscara         255.255.255.000         Hora atual         05/04/2016 09:13:29           Gateway         192.168.000.254         Versão SB         01.00.02           Estado rede         CONECTADO         Versão layout         0.07           Última transmissão         04/04/2016 11:48:28         Emissão certificado         01/04/2016           Último Cfe         4316048897904200016759900007940000067889963         31/03/2021         Uitima transmision           Lista inicial         000000000000000000000000000000000000                                                                                                    | Número de série    | 900007940                               | Nível bateria                           | ALTO                |
| Endereço MAC         D0:22:12:60:06:24         Memória usada         293 Mbytes           Máscara         255.255.255.000         Hora atual         05/04/2016 09:13:29           Gateway         192.168.000.254         Versão SB         01.00.02           Estado rede         CONECTADO         Versão layout         0.07           Última transmissão         04/04/2016 11:48:28         Emissão certificado         01/04/2016           Última comunicação         05/04/2016 09:12:34         Vencimento certificado         31/03/2021           Último Cfe         4316048897904200016759900007940000067889963         Uista inicial         000000000000000000000000000000000000                                                                                                    | Endereço IP        | 192.168.000.083                         | Memória total                           | 1 Gbyte             |
| Máscara         255.255.255.000         Hora atual         05/04/2016 09:13:29           Gateway         192.168.000.254         Versão SB         01.00.02           Estado rede         CONECTADO         Versão layout         0.07           Última transmissão         04/04/2016 11:48:28         Emissão certificado         01/04/2016           Última comunicação         05/04/2016 09:12:34         Vencimento certificado         31/03/2021           Último Cfe         4316048897904200016759900007940000067889963         Total de termina de termina d | Endereço MAC       | D0:22:12:60:06:24                       | Memória usada                           | 293 Mbytes          |
| Gateway         192.168.000.254         Versão SB         01.00.02           Estado rede         CONECTADO         Versão layout         0.07           Última transmissão         04/04/2016 11:48:28         Emissão certificado         01/04/2016           Última comunicação         05/04/2016 09:12:34         Vencimento certificado         31/03/2021           Último Cfe         43160488979042000167599000079400000067889963         Vencimento certificado         Vencimento certificado           Lista inicial         000000000000000000000000000000000000                                                                                                    | Máscara            | 255.255.255.000                         | Hora atual                              | 05/04/2016 09:13:29 |
| Estado rede         CONECTADO         Versão layout         0.07           Última transmissão         04/04/2016 11:48:28         Emissão certificado         01/04/2016           Última comunicação         05/04/2016 09:12:34         Vencimento certificado         31/03/2021           Último Cfe         4316048897904200016759900007940000067889963         Vencimento certificado         Vencimento certificado           Lista inicial         000000000000000000000000000000000000                                                                                                    | Gateway            | 192.168.000.254                         | Versão SB                               | 01.00.02            |
| Última transmissão 04/04/2016 11:48:28 Emissão certificado 01/04/2016<br>Última comunicação 05/04/2016 09:12:34 Vencimento certificado 31/03/2021<br>Último Cfe 4316048897904200016759900007940000067889963<br>Lista inicial 000000000000000000000000000000000000                                                                                                    | Estado rede        | CONECTADO                               | Versão layout                           | 0.07                |
| Última comunicação 05/04/2016 09:12:34 Vencimento certificado 31/03/2021<br>Último Cfe 4316048897904200016759900007940000067889963<br>Lista inicial 000000000000000000000000000000000000                                                                                                    | Última transmissão | 04/04/2016 11:48:28                     | Emissão certificado                     | 01/04/2016          |
| Último Cfe 4316048897904200016759900007940000067889963<br>Lista inicial 000000000000000000000000000000000000                                                                                                    | Última comunicação | 05/04/2016 09:12:34                     | Vencimento certificado                  | 31/03/2021          |
| Lista inicial 000000000000000000000000000000000000                                                                                                    | Último Cfe         | 431604889790420001675                   | 99000079400000067889963                 |                     |
| Lista final 000000000000000000000000000000000000                                                                                                    | Lista inicial      | 000000000000000000000000000000000000000 | 000000000000000000000000000000000000000 |                     |
|                                                                                                    | Lista final        | 000000000000000000000000000000000000000 | 000000000000000000000000000000000000000 |                     |

## TESTE DE COMUNICAÇÃO

No menu **Consultar -> Teste fim-a-fim**, é possível testar a comunicação do SAT com a Sefaz. O SAT irá gerar e enviar um cupom que será recebido e analisado pela Sefaz. A Sefaz então responde se o cupom foi processado com sucesso ou não, o resultado será retornado para o usuário dessa forma testando todo o ciclo de comunicação do SAT.

Para realizar esse teste é preciso:

- Verificar se o SAT está conectado na internet.
- Identificar o estado atual do SAT.

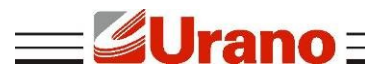

- Caso já tenha sido associada uma assinatura, deve ser selecionado o Tipo de teste Produção;
- Caso a assinatura do aplicativo comercial ainda não tenha sido associada, deve ser selecionado Tipo de teste – Ativação.
- Se for selecionado o tipo de teste de **Produção**, deve em seguida ser informado o CNPJ da Software House que desenvolveu o aplicativo comercial, o mesmo que foi informado no procedimento de associar assinatura, o CNPJ e a inscrição estadual do contribuinte proprietário do SAT e finalmente a assinatura do aplicativo comercial, o mesmo informado no procedimento de associar assinatura.

Clique em "Enviar" para realizar o teste. O cupom gerado, caso processado com sucesso, será informado na área de texto especificada como "Retorno".

| 👻 Configurador S@T - Versão 01.03 🛛 🗆 🖾                                                                                                    |                                                      |    |        |        |     |
|----------------------------------------------------------------------------------------------------|------------------------------------------------------|----|--------|--------|-----|
| Configurar Consulta                                                                                                    | r                                                    |    |        |        |     |
| Tipo de teste                                                                                                    | Produção 👻                                           |    |        |        |     |
| CNPJ software house                                                                                                    | 16716114000172                                       |    |        |        |     |
| CNPJ contribuinte                                                                                                    | 88979042000167                                       | IE | 111111 | 111111 | 1   |
| Assinatura do AC                                                                                                    | J5ILPAlelAx5DeORqHlflgN4v9fp5gkzRyM9NSnHEaMVzroyrGlX |    |        |        |     |
| Retorno:<br>AWMITISHAUGCSQGSIDSDQEDDQDAAYIBAQCOP+IKODEOKI3QUZ<br>Ol+BUbYW9c8J7D4COi31+xE2M9FGUcYemYWkShoHSWBnpNZK<br>/ODWfIHONS2qJm11TAxg/hpK98rf8vUwCmRqbJiC8p7OnY1f<br>dun4xvU4gB3i8rCQBwU+qJUaq2M8/cVfss+ojGaG4dQT3COK<br>4SonDCBhDLTTrY96tUta1y1sTnSc7N/aAY8aXoyCO21kWToW<br>fnSGrLs+vfMiFx0027MjbfQEomYmy9d7nmM+Mg325ce3VPBj<br>ZdVzeBK1tRV0mQ3obDwDX8c38uqd4HPJKwX2spcHDoe56vIu<br>RQmp2XG6ZaGk3HpOAOJogey8kTr1JUVy5VpkX6ificate> ▼ |                                                      |    |        |        |     |
|                                                                                                    |                                                      |    |        | Envi   | iar |

O seguinte cupom é enviado no teste de comunicação:

```
<CFe>
  <infCFe versaoDadosEnt=\"0.06\">
    <ide>
      <CNPJ>CNPJ do contribuinte</CNPJ>
      <signAC>Assinatura do AC</signAC>
      <numeroCaixa>002</numeroCaixa>
    </ide>
    <emit>
      <CNPJ>CNPJ do contribuinte</CNPJ>
      <IE>Inscrição estadual do contribuinte</IE>
      <indRatISSQN>N</indRatISSQN>
    </emit>
    <dest></dest>
    <det nItem=\"1\">
        <prod>
          <cProd>01</cProd>
            <xProd>Teste Produto</xProd>
            <CFOP>5001</CFOP>
            <uCom>kq</uCom>
            <qCom>1.0000</qCom>
            <vUnCom>10.00</vUnCom>
```

```
____Urano ___
```

```
<indRegra>A</indRegra>
        </prod>
        <imposto>
          <ICMS>
              <ICMS00>
                <Orig>1</Orig>
                  <CST>00</CST>
                  <piCMS>10.00</piCMS>
              </ICMS00>
            </ICMS>
            <PIS>
              <PISNT>
                <CST>08</CST>
              </PISNT>
            </PIS>
            <COFINS>
              <COFINSNT>
                <CST>08</CST>
              </COFINSNT>
            </COFINS>
        </imposto>
      </det>
    <total></total>
    <pgto>
      <MP>
        <cMP>01</cMP>
        <vMP>10.00</vMP>
      </MP>
    </pgto>
  </infCFe>
</Cfe>
```

## CONSULTA DE NÚMERO DE SESSÃO

No menu **Consultar -> Sessão anterior**, é possível recuperar a resposta de um comando enviado anteriormente para o SAT, desde que se conheça o número identificador do comando, denominado número da sessão. Apenas digite o número da sessão no campo específico e clique em pesquisar. Caso o comando anterior seja encontrado, o SAT irá retornar a resposta de seu processamento na área de texto.

| 🖑 Configurador S@T - Versão 01.03      |          | 23     |
|----------------------------------------|----------|--------|
| Configurar Consultar                   |          |        |
| Número da sessão                       |          |        |
| 283510 Pesquisar                       |          |        |
| Retorno                                |          |        |
| 2835101090001Emitido com sucesso111PEN | JG2T48aW | 5m0071 |
|                                        |          |        |
|                                        |          |        |
|                                        |          |        |
|                                        |          |        |
| < III.                                 |          | •      |

## **EXTRAIR LOG DO SAT**

No menu **Consultar -> Extrair Logs**, é possível extrair as mensagens operacionais do equipamento, informações de operação e mensagens de erros serão registradas neste log. Cada linha do log é separada em 4 parâmetros identificados da seguinte forma:

Data e hora da ocorrência do evento/Origem do evento/Tipo de evento/Mensagem do evento.

| 🔮 Extrair Logs                                                                                                    |
|----------------------------------------------------------------------------------------------------|
| 20160405091634 SEFAZ-SAT info serviço finalizado código retorno: (ret:1 soap:0)<br>20160405091634 SEFAZ-SAT info CFeComandos resultado: Não existem comandos da SEFAZ<br>20160405091634 SAT info Sucesso ao verificar comandos da SEFAZ<br>20160405091733 SAT-SEFAZ info chamando serviço CFeComandos no endereço https://wss<br>20160405091734 SEFAZ-SAT info serviço finalizado código retorno: (ret:1 soap:0)<br>20160405091734 SEFAZ-SAT info Serviço finalizado código retorno: (ret:1 soap:0)<br>20160405091734 SEFAZ-SAT info CFeComandos resultado: Não existem comandos da SEFAZ<br>20160405091734 SAT info Sucesso ao verificar comandos da SEFAZ<br>20160405091800 AC-SAT info Recebido comando AC ConsultarNumeroSessao sessão 805408<br>20160405091800 SAT-AC info Resposta enviada para AC com sucesso.<br>20160405091834 SEFAZ-SAT info chamando serviço CFeComandos no endereço https://wss<br>20160405091834 SEFAZ-SAT info chamando serviço CFeComandos no endereço https://wss<br>20160405091834 SEFAZ-SAT info chamando serviço finalizado código retorno: (ret:1 soap:0)<br>20160405091834 SEFAZ-SAT info CFeComandos resultado: Não existem comandos da SEFAZ<br>20160405091834 SEFAZ-SAT info CFeComandos resultado: Não existem comandos da SEFAZ<br>20160405091834 SEFAZ-SAT info CFeComandos resultado: Não existem comandos da SEFAZ<br>20160405091834 SAT info Sucesso ao verificar comandos da SEFAZ |
| 4 III III III III III III III III III I                                                                                                    |
| Salvar Extrair Log                                                                                                    |

BLOQUEIO/DESBLOQUEIO

rano=

#### **BLOQUEAR / DESBLOQUEAR EQUIPAMENTO**

Caso o usuário deseje bloquear o SAT para operações fiscais, primeiro será necessário informar no ambiente da secretaria da fazenda o bloqueio do equipamento. O próximo passo é enviar para o SAT o comando de bloqueio.

| 👻 Bloquear/[ | Desbloquear  |           | 23 |
|--------------|--------------|-----------|----|
| Estado Atual | Desbloqueado |           |    |
|              | Bloquear     | Desbloque | ar |

Para enviar esse comando, certifique que o SAT está conectado na internet, entre no menu **Configurar -> Bloquear/Desbloquear**. Clique em "Bloquear".

Somente após esse comando ter sido executado com sucesso, o equipamento estará bloqueado para operações fiscais. Quando em estado de bloqueio, o SAT irá rejeitar qualquer operação fiscal seja de venda ou cancelamento de cupom.

É possível reverter o estado de bloqueio, desde que o bloqueio tenha sido originado pelo próprio contribuinte. Qualquer outro bloqueio só pode ser finalizado por quem tenha o originado.

Para isso, assim como no bloqueio, primeiramente deve ser informado no ambiente da Sefaz que o equipamento deve ser desbloqueado. Em seguida, com o SAT conectado na rede, deve ser enviado o comando de desbloqueio através do aplicativo.

#### Notas:

1) O bloqueio/desbloqueio voluntário pelo contribuinte não se confunde com o autobloqueio do SAT por motivo de falta de comunicação com a Sefaz, cupom antigo acumulado no SAT e não transmitido, ou certificado digital do equipamento expirado;

2) Não se confunde também com o bloqueio de ofício pela Sefaz.

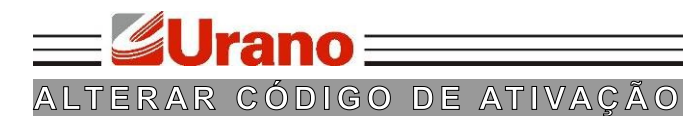

## TROCAR CÓDIGO DE ATIVAÇÃO

No menu **Configurar -> Trocar código de ativação**, é possível trocar o código de ativação informado durante o processo de ativação do equipamento.

Apenas digite o novo código e sua confirmação nos campos corretos e clique em "Enviar".

Caso tenha sido perdido o código de ativação, é necessário trocar o código de ativação usando o código de emergência. Neste caso é necessário requisitar à assistência técnica do SAT o código de emergência do equipamento. Com o código em mãos, selecione na caixa de seleção "Tipo de código usado" a opção "Código de emergência". Digite no campo seguinte o código de emergência e informe o novo código de ativação e a sua confirmação nos campos específicos.

| 🔮 Trocar código de ativação      |                      |
|----------------------------------|----------------------|
| Tipo de código usado             | Código de ativação 👻 |
| Código de emergência             |                      |
| Novo código de ativação          |                      |
| Confirme novo código de ativação |                      |
|                                  | Enviar               |

#### ATUALIZAÇÃO

#### ATUALIZAR EQUIPAMENTO

No menu **Configurar -> Atualizar**, é possível verificar a versão atual do SAT e atualizar o equipamento.

Para atualizar, apenas clique no botão "Atualizar", o SAT irá acessar o servidor da Sefaz e verificar se há alguma atualização pendente, caso tenha atualização pendente será retornado "atualização em andamento".

#### CONTINGËNCIA

#### ENVIO DE CUPONS VIA SITE

O SAT não necessita estar conectado à internet durante as operações. Os cupons fiscais eletrônicos são emitidos e armazenados no SAT e quando conectado à internet são enviados automaticamente pelo equipamento.

Caso exista algum impedimento para a transmissão automática de cupons eletrônicos pelo SAT à Sefaz, também é possível enviar cupons manualmente por meio do carregamento de um arquivo zip direto no site da Sefaz. O contribuinte poderá, por meio desta funcionalidade, fazer upload das cópias de segurança dos cupons eletrônicos (CF-e-SAT), armazenadas pelo aplicativo comercial.

#### Notas:

1) As cópias de segurança deverão estar compactadas em um único arquivo, de formato ".zip", sem subpastas. O arquivo deverá conter no máximo 50 cupons e tamanho máximo de 300KB;

2) As cópias de segurança dos arquivos digitais de cupons de cancelamento deverão estar compactadas em arquivo único distinto daquele no qual forem compactados os arquivos digitais dos demais CF-e-SAT.